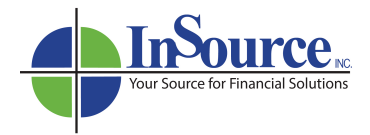

## How To Reset Your FireLight Password

1. Enter the Username or email associated with the account. Then click the Lost your password? link indicated with the red arrow below.

| amathre        |        |  |
|----------------|--------|--|
| Password       |        |  |
|                | ٢      |  |
| 🗌 l'm a human. |        |  |
| Remember Me    | Log In |  |
|                |        |  |
|                |        |  |

- 2. This triggers an email to be sent to the address used for setting up the FireLight account. The email usually arrives within 3 to 5 minutes.
- The user should look for an email from <u>InSource@insourcemg.com</u>. It often gets caught in spam filters, so be sure to check all junk and spam folders. The email subject line is [InSource]: Password Reset.
- 4. Here's a sample of the email the user receives with the link to reset the password:

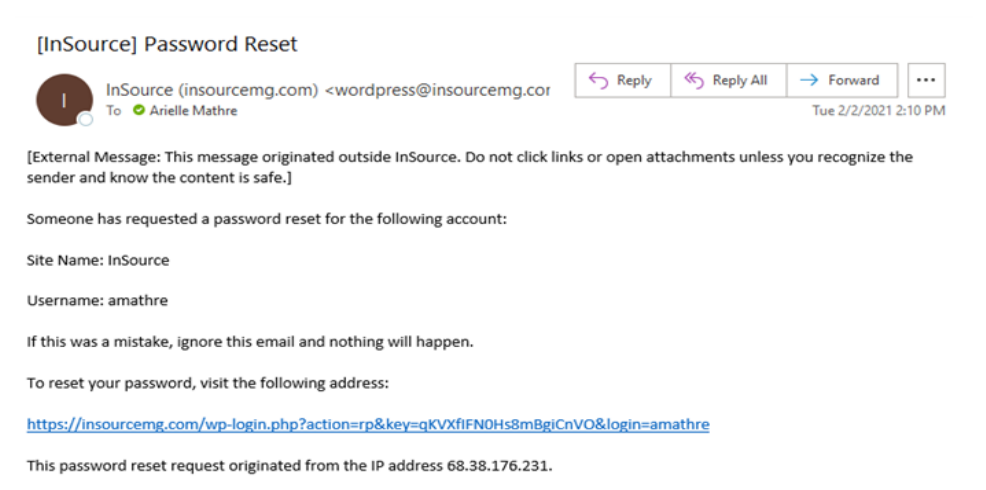

Have more questions? Visit our FireLight Training Center for helpful training videos!

Email: Info@insourcemg.com Website: insourcemg.com Phone: 800.732.1489